# Einbau des SBR-Themes 2 in eine bestehende SBR-Website

(Navigation mit Plugin Bellows)

| Home            |   |
|-----------------|---|
| News            |   |
| Informationen   | ~ |
| Veranstaltungen | ~ |
| Rückblick       | ~ |
| Links           | ~ |
| Seniorenbeirat  |   |
| Gästebuch       | ~ |
| Kontakt         |   |
| Sitemap         |   |
| Datenschutz     | ~ |
| Impressum       |   |

Zur Vermeidung von Problemen ist die Reihenfolge der Anweisungen genau einzuhalten!

# Wichtig:

Falls das Plugin "WP Cerber Security" genutzt wird, unbedingt vor Einbau des neuen Themes deaktivieren! Dieses Plugin hat bereits in der Vergangenheit zu zahlreichen Problemen geführt. Daher wird ein Wechsel zum Plugin "NinjaFirewall" empfohlen. Siehe auch:

https://herbrand.org/wordpress/plugins/ninjafirewall/

Zunächst eine Vollsicherung der Website (Datenbank, Dateien) mit dem Plugin "WPvivid" bzw. "UpdraftPlus" erstellen.

# Wichtige Hinweise:

Falls zusätzliche CSS im Customizer eingefügt wurden, müssen sie **VOR** dem Theme-Wechsel in einer einfachen Textdatei gesichert werden. Falls erforderlich, lässt sich der CSS-Code bequem wieder im Customizer einfügen.

Die notwendigen Dateien stehen hier zum Download bereit (SBR-Theme 2): <a href="https://www.bew-seniorenbeirat.de/download-bereich/sbr-theme/">https://www.bew-seniorenbeirat.de/download-bereich/sbr-theme/</a>

### **Beispiel mit dem LWS:**

Eine neue Website (z. B. "import.test" anlegen)

Plugin "WPvivid" installieren

Die Backup-Datei (Neue Version) herunterladen: https://www.bew-seniorenbeirat.de/download-bereich/sbr-backup/

Die Datei wie hier beschrieben hochladen und installieren: <u>https://herbrand.org/wordpress/plugins/wpvivid-backup-plugin/backup-hochladen/</u> usw.

Damit sollte die Mustersite lokal laufen.

(In einem zweiten Test kann auch das Backup der eigenen SBR-Website heruntergeladen und in den LWS importiert werden)

Plugin "IP Back To Top" bzw. Scroll To Top" deaktivieren (kann später gelöscht werden)

Das bereits heruntergeladene SBR-Theme 2 installieren und aktivieren (es installiert selbstständig das Parent-Theme "Blocksy").

Das Plugin "Blocksy-Companion" installieren und aktivieren:

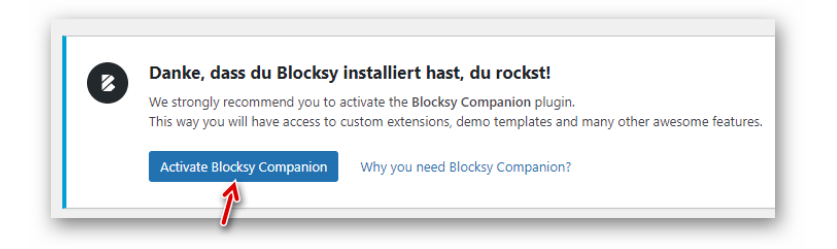

Das Angebot zur Installation eines Zusatz-Tools mit "Skip" überspringen:

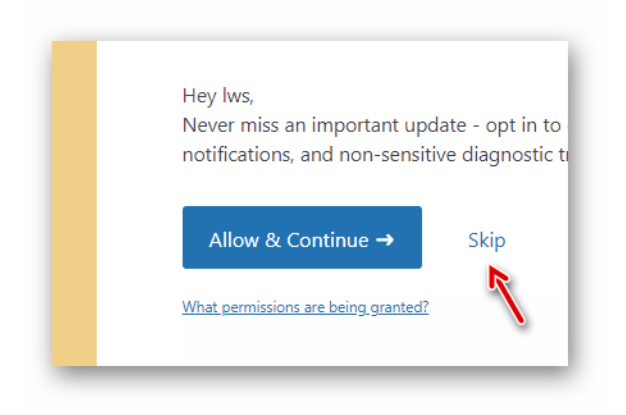

Die heruntergeladene Datei "blocksy-export.dat" entpacken und wie folgt installieren.

Im Dashboard Design -> Customizer -> Allgemein anklicken:

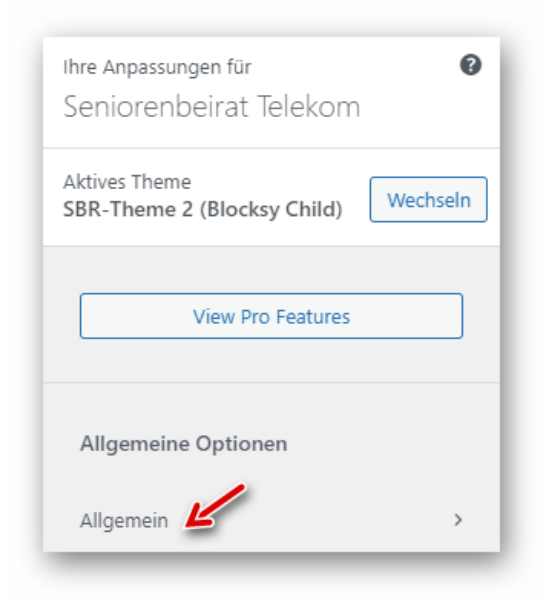

# Manage Options auswählen:

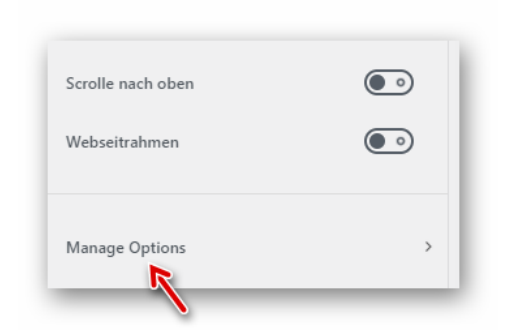

Auf den gezeigten Button klicken und die zuvor heruntergeladene Datei mit den Theme-Einstellungen auswählen:

| Easilv | import the theme customizer settings.                                                       |
|--------|---------------------------------------------------------------------------------------------|
|        | 1                                                                                           |
|        | Click or drop to upload a file                                                              |
|        | click of drop to upload a file                                                              |
|        | Import Customizations                                                                       |
|        | import customizations                                                                       |
|        |                                                                                             |
|        |                                                                                             |
|        |                                                                                             |
|        |                                                                                             |
|        |                                                                                             |
| Nam    | e ^                                                                                         |
| Nam    | e ^                                                                                         |
| Nam    | e<br>br-theme-2<br>locksv-export.dat                                                        |
| Nam    | e<br>br-theme-2<br>locksy-export.dat                                                        |
| Nam    | e<br>br-theme-2<br>·locksy-export.dat<br>Customizer<br>br-theme-2.m266.de wpvivid-613cf0076 |
| Nam    | e<br>br-theme-2<br>·locksy-export.dat<br>:ustomizer<br>br-theme-2.m266.de_wpvivid-613cf0076 |

### Die Datei importieren:

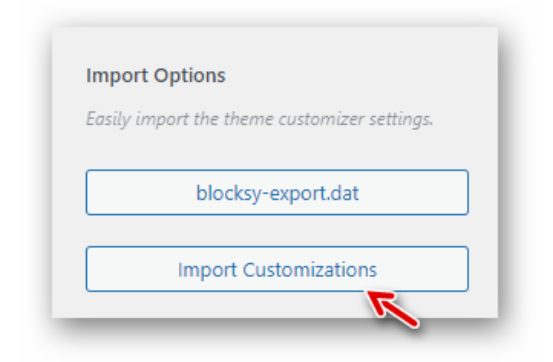

#### **Hinweis:**

Der Import der Einstellungen kann ggf. ein wenig dauern. Bitte abwarten und nicht erneut starten!

Die Theme-Optionen müssen nach dem Import nochmals gespeichert werden.

Dazu klicken wir auf den Button "Allgemein",...

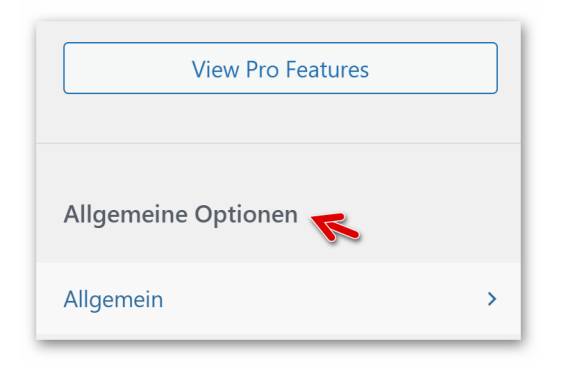

..."Layout"...

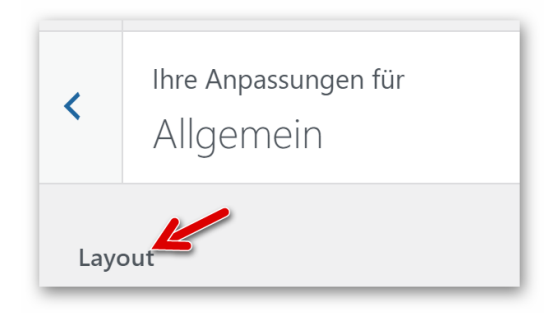

...und ändern temporär den Wert "100" z. B. in "90" und wieder zurück auf "100":

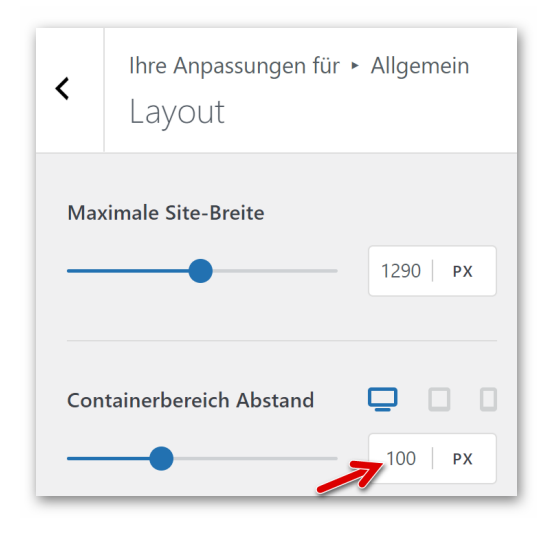

Oben wird der blaue Button aktiv und wir klicken zum Speichern auf diesen Button:

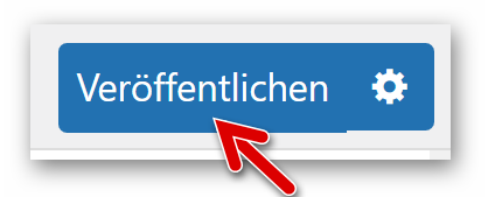

Die Startseite (Home) im Dashboard aufrufen und das Seitentemplate "Startseite" auswählen; dann speichern:

| -1.                 |           |          |         |        |
|---------------------|-----------|----------|---------|--------|
| Eltern              |           |          |         |        |
| Hauptseite (keir    | ne Überg  | geordn   | ete)    | $\sim$ |
| Template 候          |           |          |         |        |
| Startseite          |           |          | $\sim$  | ]      |
| Reihenfolge         |           |          |         |        |
| 1                   |           |          |         |        |
| Brauchen Sie Hilfe? | Benutze   | en Sie b | itte de | en     |
| Tab 1016- abox as   | n Dildeck | ine o    | nuc a   |        |

### **Footer-Widgets**

Die Footer-Widgets können bei Bedarf selbst gestaltet oder auch entfernt werden.

### Footer-Widget 1 (Newsletter-Anmeldung) anpassen (Falls der Newsletter verwendet wird)

Widget öffnen und unter den Hauptoptionen prüfen, ob der Link zur Datenschutzseite drin ist:

|                         | <b>*</b> |
|-------------------------|----------|
| Datenschutzbestimmungen |          |
| Datenschutz             | × *      |
| ~                       |          |
| Erweiterte Optionen     |          |
|                         |          |

# Footer-Widget 2 (Weitere Links) anpassen

Widget öffnen und gewünschte Einträge vornehmen/verlinken:

| lcr             | Ŧ                                                                                         |                                                           | Foo                | ter Wio | lget Ar | ea 2 🥻 |       |      |
|-----------------|-------------------------------------------------------------------------------------------|-----------------------------------------------------------|--------------------|---------|---------|--------|-------|------|
| Text: W         | /eitere                                                                                   | Links <                                                   | _                  |         |         |        |       |      |
| Titel:<br>Weite | ere Lin                                                                                   | ks                                                        |                    |         |         |        |       |      |
| <b>9</b> 3 M    | /ledien                                                                                   | hinzufüg                                                  | jen                |         |         | Vis    | uell  | Text |
|                 | <ul> <li>Dat</li> <li>Imp</li> <li>Reg</li> <li>SBF</li> <li>Gäs</li> <li>Site</li> </ul> | enschut<br>oressum<br>ionales<br>C-Grem<br>tebuch.<br>map | tz<br>1<br><br>ien | R       | -       |        |       |      |
| <u>Lösche</u>   | n   <u>Fert</u>                                                                           | ig                                                        |                    |         |         | (      | Gespe | .ill |

(Gleichnamige Links können zur Platzersparnis aus der Navigation in der Sidebar entfernt werden)

# Footer-Widget 3 (Copyright) anpassen

Widget öffnen und das Jahr der Inbetriebnahme eintragen (Vorgabewert 2014 ersetzen):

| Footer Widget Area 3                                                    |         |        |
|-------------------------------------------------------------------------|---------|--------|
| Text: Copyright                                                         |         |        |
| Titel:                                                                  |         |        |
| <b>9</b> ; Medien hinzufügen <b>B</b> $I \coloneqq \models \mathcal{D}$ | Visuell | Text   |
| © 2014 - [copyright]                                                    |         |        |
| Löschen   Fertig                                                        | Gespe   | ichert |

# Seitentitel/Beschreibung anpassen

Customizer öffnen und wie beschrieben bis zur Einstellung Header -> Logo vorklicken:

| Aktives Theme<br>SBR-Theme 2 (Blocksy Child) | Wechseln |
|----------------------------------------------|----------|
| View Pro Features                            |          |
| Allgemeine Optionen                          |          |
| Allgemein                                    | >        |
| Header                                       | >        |

| Soziale Medien +<br>Suche > | Schaltfläche   | + |
|-----------------------------|----------------|---|
| Suche >                     | Soziale Medien | ÷ |
|                             | Suche          | > |

In die beiden Felder am unteren Ende der Seite wird das eigene SBR-Gremium eingetragen (Vorgabe-Texte überschreiben):

| Seitentitel                     |   |
|---------------------------------|---|
| Seniorenbeirat Telekom          |   |
| Sichtbarkeit des Website-Titels |   |
| ē o                             | 0 |
|                                 |   |
| Website-Untertitel              |   |
| Musterstadt                     |   |
| Musterstadt                     |   |

### Danach abspeichern:

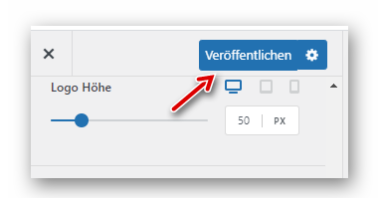

Den Cache löschen und das Ergebnis der Änderung überprüfen

### Wichtig:

Zum Testen muss unbedingt der Browser-Cache temporär ausgeschaltet werden. Mit Google Chrome ist dies wie unter dem folgenden Link beschrieben leicht möglich. Ansonsten ist häufig eine falsche Darstellung im Browser zu sehen!

https://herbrand.org/tutorials/internet/browser/cache-deaktivieren/

Die drei Footer-Widgets durch Ziehen der Einträge z. B. so einrichten:

| AcyMailing: Newsletter-Anmeldeformular: Newslette | • |
|---------------------------------------------------|---|
| Footer Widget Area 2                              |   |
| Text: Weitere Links                               | • |
| Footer Widget Area 3                              |   |
| Text: Copyright                                   | • |

Doppelte Einträge in der Navigation der Sidebar (welche sich auch im v. g. Widget befinden) sollten gelöscht werden, um die Menüpunkte nicht unnötig aufzublähen:

| Gästebuch   |   |
|-------------|---|
| Kontakt     |   |
| Sitemap 🦟   |   |
| Datenschutz | ~ |
| Impressum   |   |

Dazu Design -> Menüs anklicken:

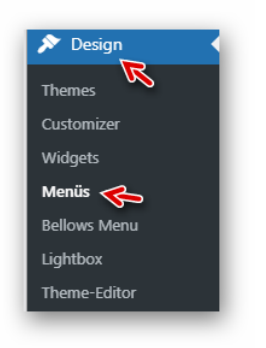

Beispiel zum Entfernen des Eintrages "Impressum", welcher sich auch im Footer befindet:

| ngezeigter Name                         |                  |
|-----------------------------------------|------------------|
| Impressum                               |                  |
| erschieben Eine Ebene rauf Unter Daten: | schutz Nach oben |
|                                         |                  |
| Ursprünglicher Name: Impressum          |                  |
| Ursprünglicher Name: Impressum          |                  |

Analog weitere nicht benötigte Einträge aus der Navigation löschen.

Danach das geänderte Navigationsmenü speichern:

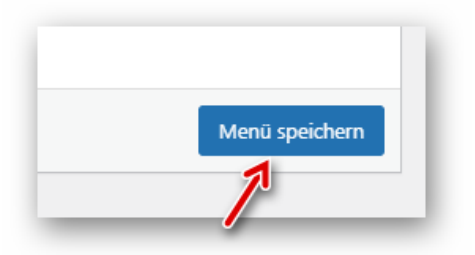

(Versehentlich gelöschte Einträge können jederzeit wieder hergestellt werden)

Nun folgende weitere Checks, ob die Website einwandfrei funktioniert.

### Headerbild ändern

Hier ist das installierte Standard-Headerbild zu sehen:

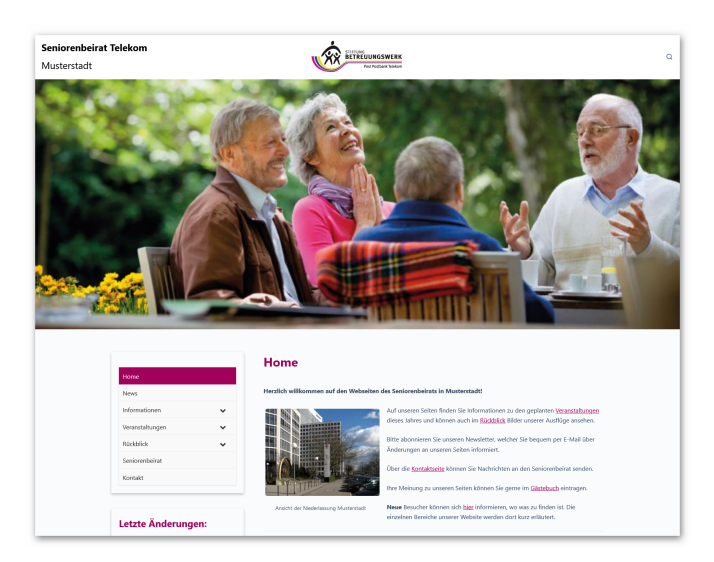

### **Eigenes Headerbild verwenden**

Zunächst wird das gewünschte Bild in die Mediathek hochgeladen. Dann Kopieren wir durch Klick auf den gezeigten Button die URL (Linkadresse des Bildes) in die Zwischenablage:

| Neue Medien hochladen                                                        | Ansicht anpassen Wille im Hilfel 🕏            |  |  |  |
|------------------------------------------------------------------------------|-----------------------------------------------|--|--|--|
|                                                                              |                                               |  |  |  |
|                                                                              |                                               |  |  |  |
| Dateien für den Upload                                                       |                                               |  |  |  |
| bereitstellen                                                                |                                               |  |  |  |
| oder                                                                         |                                               |  |  |  |
| Dateien auswählen                                                            |                                               |  |  |  |
| 1                                                                            |                                               |  |  |  |
| Sie benutzen den Uploader für mehrere Dateien. Treten Probleme auf? Benutzen | Sie stattdessen den <u>Browser-Uploader</u> . |  |  |  |
| Maxin 🖌 Dateigröße für Uploads: 2 GB.                                        |                                               |  |  |  |
| bremen                                                                       |                                               |  |  |  |
| bremen.jpg                                                                   |                                               |  |  |  |

Auf die Startseite wechseln, im Dashboard oben auf "Ansicht anpassen" klicken und das Häkchen bei "Individuelle Felder" setzen:

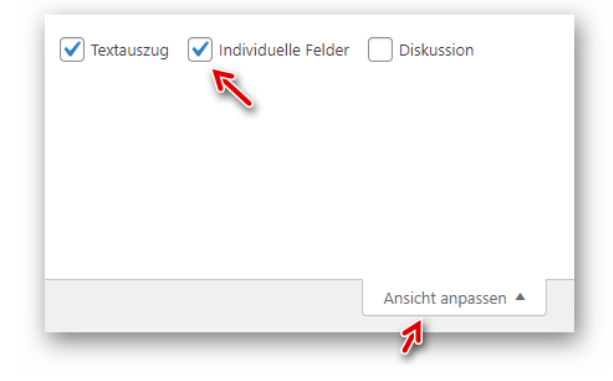

Die Option für "Individuelle Felder" öffnen und auf den Link "Neu eingeben" klicken:

|                                | Name     |
|--------------------------------|----------|
| cmplz_hide_cookiebanne         | r        |
| Löschen Aktualisieren          |          |
| in neues individuelles Feld hi | nzufügen |
|                                | Name     |
|                                |          |
| – Auswählen –                  |          |
| – Auswählen –<br>Neu eingeben  |          |

Im Feld "Name" geben wir "headerbild" ein:

|            | Name |
|------------|------|
| headerbild |      |
| hbrachan   |      |
| bbrechen   |      |

Mit den Tasten Strg + V wird der zuvor gespeicherte Link aus der Zwischenablage im Feld "Wert" eingefügt (ggf. den Link nochmals kopieren). Den markierten vorderen Teil (Domain) entfernen:

| p://mustersite.test/wp-content/uploads/2021/09/bremen.jp |
|----------------------------------------------------------|
| R                                                        |

Mit Klick auf den gezeigten Button wird das neue Feld hinzugefügt:

| Ein neues individuelles Feld hinzufügen:                              |
|-----------------------------------------------------------------------|
| Name                                                                  |
| headerbild                                                            |
| Abbrechen                                                             |
| Individuelles Feld hinzufügen                                         |
| Individuelle Felder konnen verwendet werden, um zusätzliche Metadaten |

Bei unserem Beispiel würde das neue Headerbild etwa so aussehen:

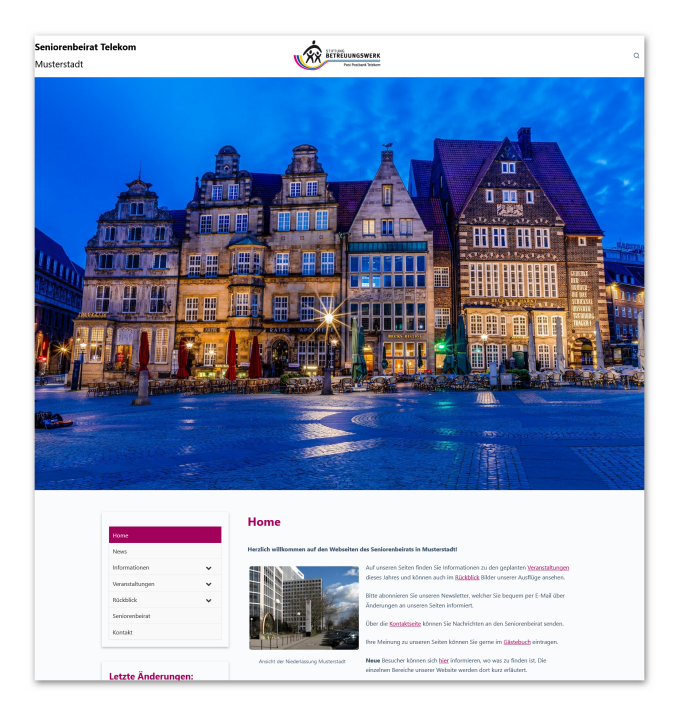

Das Headerbild lässt sich durch Ändern der URL im Feld "Wert" jederzeit ersetzen. Um das Standardbild wieder zu aktivieren, wird das individuelle Feld einfach gelöscht.

### Farbe der Cookie-Leiste anpassen:

Diese Seite aufrufen und die Farben usw. anpassen: https://www.bew-seniorenbeirat.de/tutorials/cookie-banner-einrichten/#style

### **Favicon einrichten**

Im Customizer Auf "Website-Information" und dann auf den Button "Website-Icon auswählen" klicken:

| ×                  | Veröffentlicht                                                                                                    |  |  |  |  |
|--------------------|----------------------------------------------------------------------------------------------------|--|--|--|--|
| <                  | Ihre Anpassungen für 💋<br>Website-Informationen                                                                                 |  |  |  |  |
| Tite               | Titel der Website                                                                                                    |  |  |  |  |
| Se                 | Seniorenbeirat Telekom                                                                                                    |  |  |  |  |
| Unt                | Untertitel                                                                                                    |  |  |  |  |
| M                  | Musterstadt                                                                                                    |  |  |  |  |
| We                 | Website-Icon                                                                                                    |  |  |  |  |
| Wel<br>Lese<br>Woi | Website-Icons erscheinen in Browser-Tabs,<br>Lesezeichenleisten und innerhalb der<br>WordPress Mobile Apps. Laden Sie hier eins |  |  |  |  |
| hoc                | h!                                                                                                    |  |  |  |  |
| Wel                | Website-Icons sollten quadratisch und<br>mindestens 512 × 512 Pixel groß sein.                                                  |  |  |  |  |
|                    | Website-Icon auswählen                                                                                                    |  |  |  |  |

In der Mediathek auf "Datei hochladen" klicken:

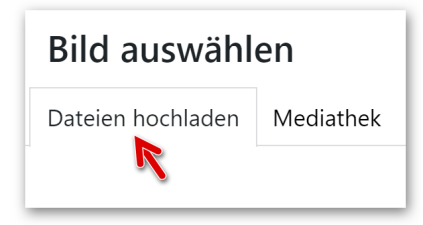

Das heruntergeladene Favicon (von dieser Seite: <u>https://www.bew-seniorenbeirat.de/download-bereich/sbr-theme/</u>) entpacken. Format "512 x 512 Pixel" auswählen und hochladen:

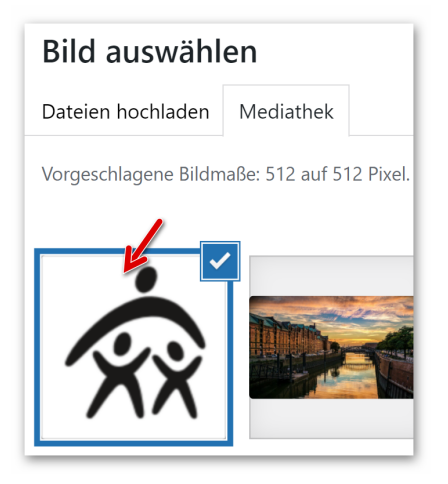

| ANHANG-DET               | AILS                          |
|--------------------------|-------------------------------|
| •                        |                               |
| 10                       | 2                             |
| ľΧ)                      | X K                           |
| android-chrom            | e-512x512-1.png               |
| 16. März 2022            |                               |
| 64 KB<br>512 auf 512 Pix | el                            |
| Bild bearbeiten          |                               |
| Endgültig lösch          | en                            |
|                          |                               |
| Alternativtext           |                               |
|                          | Beschreiben Sie den Zweck     |
|                          | des Bildes. Leer lassen, wenn |
|                          | das Bild nur als dekoratives  |
|                          | Element dient.                |
|                          |                               |
|                          | Auswahlen                     |

Das ausgewählte Favicon wird nun angezeigt; die Änderung durch Klick auf den blauen Button oben (Veröffentlichen) abspeichern:

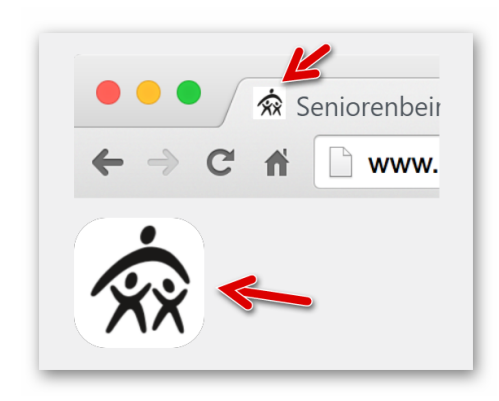

Im Browser wird nach einem Reload (Neuladen) der Seite das Favicon angezeigt:

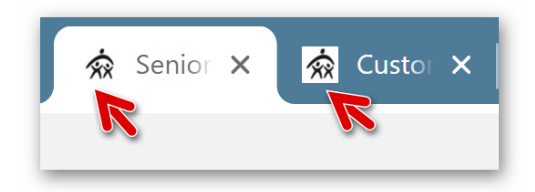

Ein ggf. vorhandenes altes Favicon muss per FTP gelöscht werden.

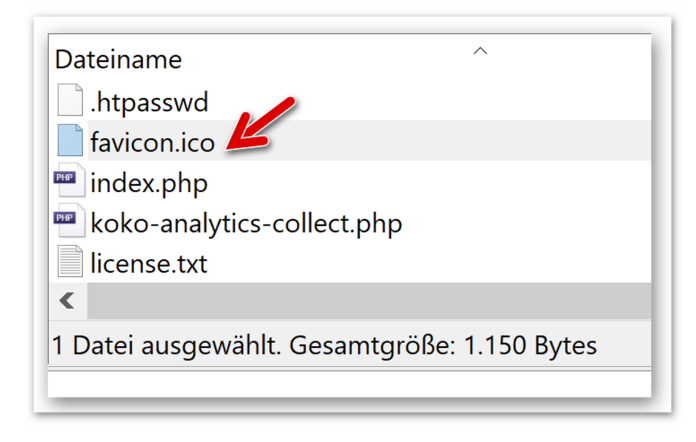

# Restarbeiten

Prüfen, ob keine Google Fonts geladen werden: <u>https://herbrand.org/wordpress/management/datenschutz/google-fonts-lokal-einbinden/</u> Wenn OK, das Plugin "OMGF" löschen (falls vorhanden)

Links in den Footer-Widgets testen; ggf. anpassen auf die eigene Domain

Plugin "WP H-Exclude Pages" löschen.

Falls Unterseiten in der Navigation ausgeblendet werden sollen, nach dieser Anleitung vorgehen: <a href="https://herbrand.org/wordpress/seiten/seiten-ausblenden/">https://herbrand.org/wordpress/seiten/seiten-ausblenden/</a>

# Fallback (vorherigen Zustand wiederherstellen)

Wenn die Umstellung zunächst nicht zum erwünschten Ergebnis führt, lässt sich das bisherige Theme auf zwei Arten wiederherstellen.

Methode 1:

- Aktuelle Installation mit WPvivid sichern
- Vorherige Installation mit WPvivid wiederherstellen
- Nicht (mehr) benötigte Themes, Plugins löschen
- Cache löschen

Methode 2:

- Altes SBR-Theme aktivieren
- Ggf. eigene CSS im Customizer einfügen
- Nicht (mehr) benötigte Themes, Plugins löschen
- Cache löschen

Diese Umstellung auf das neue Theme ist nur einmal erforderlich. Künftige Theme-Updates werden über WordPress angezeigt und mit dem Git Updater je nach Einstellung automatisch installiert.

Wir empfehlen die Aktivierung automatischer Updates der verwendeten Themes und Plugins. Da automatische Updates ein Restrisiko darstellen, müssen unbedingt regelmäßige zeitgesteuerte Backups der Website (Empfehlung: WPvivid) eingerichtet werden!

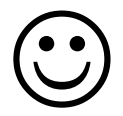